Office365【Steam】で動画を見る

Stream はMicrosoft(Office365)が提供する動画共有サービスです。利用するには、Office365にサインインする必要があります。

■URL から動画を見る

 ・メールやTIPS のお知らせなどにある動画(Stream)のURLからアクセスする。青字のURLはそのままクリック。黒字の URLの場合は、URL をコピーし、ブラウザのアドレスバーに貼り付ける。
 <動画URL サンプル>
 この場合はURL をコピーし、ブラウザのアドレスバーに貼り付ける。

≪アクセス方法≫ 下記URLよりアクセスし必ず動画を視聴してください。 その際にT365へのログインが必要となりますのでご注意ください。 動画URL:https://web.microsoftstream.com/video/8720afbc-62b1-4ba3-a1b1-c9a776323a0e

≪出席確認アンケート≫

## ・Streamのサインイン画面が表示される

| Microsoft        | 学生の場合:学生証番号@tokai.ac.jp  |
|------------------|--------------------------|
| サインイン            | 教職員の場合:教職員番号@tokai.ac.in |
| 電子メールアドレスまたは電話番号 |                          |
| アカウントにアクセスできない場合 |                          |
|                  |                          |
| 戻る次へ             |                          |
|                  |                          |

・サインインが完了すると動画が再生される。

■M365 (Office365) を開く

1.「東海大学湘南キャンパス湘南校舎総合情報環境」のページ(https://www.cc.u-tokai.ac.jp)→画面左上 にある「学園メール(Microsoft 365)」をクリックします。

| G 言語を選択 ▼<br>学園メール (Microsoft 365)<br>授業支援システム(OpenLMS)                                                 | 東海大学湘南キャンパス<br>情報環境                                                                                                    | <u>在学生・保護者向けポータル(TIPS)</u> |
|----------------------------------------------------------------------------------------------------|----------------------------------------------------------------------------------------------------|----------------------------|
| <u>初めて利用する方への資料</u><br>コンピューター室から開発する場合も含めて、開発するに<br>はログインする必要があります。<br>開発方法については <u>こちら</u> をご確認ください。  | <ul> <li>新着情報</li> <li>2024年07月26日 夏朝休戦期間等のコンピューター室および事務室のサービス予定について</li> <li>以前に掲載されたお知らせ</li> </ul>                                                                              | :                          |
| <br>• <u>各種申請</u>                                                                                       | 2023年7月13日 【重要】湘南キャンパス内の無線LANサービスの利用について(お願い)     2022年10月06日 【重要】湘南校会内の無線LANサービスの利用について(お願い)     2022年04月01日 (直報システム担当5号館事務室の終了について     これ以前のお知らせは <u>こちら</u> を参照してください。          |                            |
| <ul> <li>         ・授業について     </li> <li>         ・設備について     </li> <li>         ・申請について     </li> </ul> | <ul> <li>コンピューター及びネットワーク利用における、さまざまな危険性について(注意・勧告)</li> <li>2022年09月06日 (注意晩起) 迷惑メールについて</li> <li>2022年01月13日 (注意晩起) 実施していただきたい情報セキュリティ対策<br/>これ以前の注意晩起は ごちら を参照してください。</li> </ul> |                            |
| <ul> <li>● 利用者情報(ID、バスワード等)の確認と設定</li> <li></li></ul>                                                   |                                                                                                    |                            |

## 2.M365にログイン

以下のパターンのいずれかが出たら、手順に沿ってログインする。

## A.「アカウントを選択する」という画面が表示

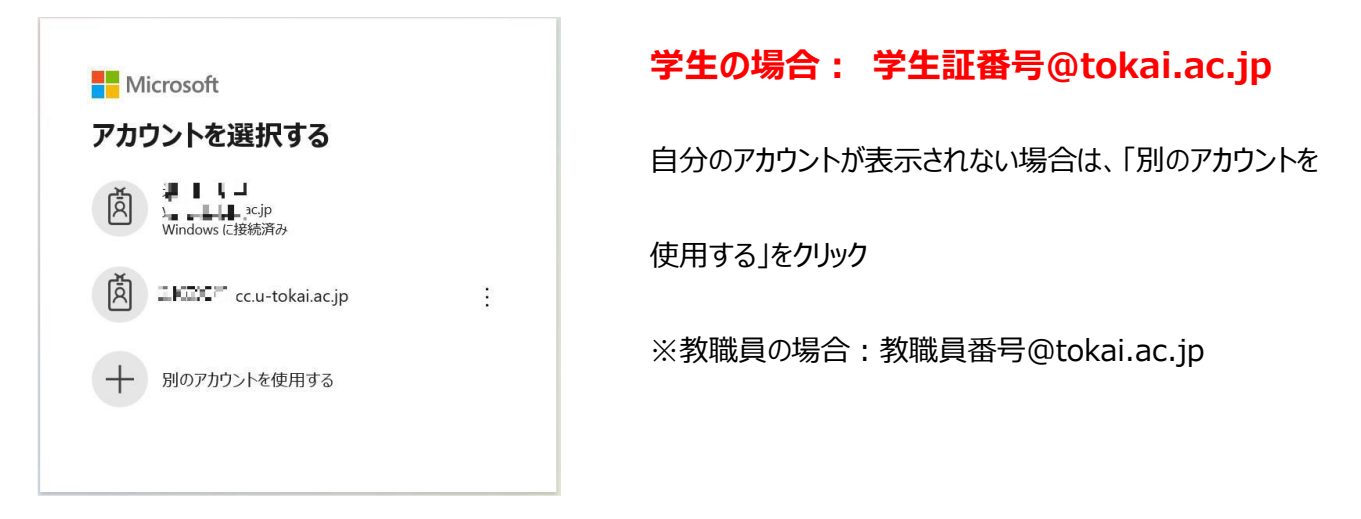

B. Microsoftデザインの「サインイン」という画面が表示

今までOffice365にログインしたことがない場合、新しい端末でOffice365にログインする場合などは新たにサインインをします。

| Microsoft        |     |   |  |  |
|------------------|-----|---|--|--|
| サインイン            |     |   |  |  |
| 電子メールアドレスまたは電話番号 |     |   |  |  |
| アカウントにアクセスできない   | 、場合 |   |  |  |
|                  |     |   |  |  |
|                  | 豆ろ  | ኤ |  |  |

学生の場合:学生証番号@tokai.ac.jp

教職員の場合:教職員番号@tokai.ac.jp

C.「サインインの状態を維持しますか?」のメッセージが表示される

| Microsoft                           |                 |
|-------------------------------------|-----------------|
| @cc.u-tokai.ac.jp                   | はい」をクリックしてくたさい。 |
| サインインの状態を維持しますか?                    |                 |
| これにより、サインインを求められる回数を減らすことができま<br>す。 | これでサインインできます。   |
| 今後このメッセージを表示しない                     |                 |
| いいえ <u>はい</u>                       |                 |
|                                     |                 |

■こんな時どうする

Oサインインがうまくできない

今サインインは「学生証番号@tokai.ac.jp」を入力しているかを確認

⑦家族共用のパソコンを使用している場合、別のアカウントでサインインしていないか確認

중その他のウインドウが開いていないか?

特定のWebサイトやアプリの入力制限が影響する場合があるため、その他アプリ等は全て閉じる

(アブラウザを変えてみる

Internet Explorer, Microsoft Edge, Google Chrome, Safari, Firefoxなどが有名です。 最新版で試してみてください。

※Microsoft365は2021年8月17日でIE11のサポートは終了です。

○通信環境に不具合はないか

⑦他のWebサイトにアクセスしてみて、応答速度に問題はないか

⑦ PCやスマートフォン、またはルーター等の再起動によって状況は改善されるか

⑦使用している回線(スマートフォンやポケットWi-Fi等)の通信容量制限がかかっていないか